| The Samba drive will only work if your PC is in the ACU network. A VPN is necessary when you need to connect to the ACU network while you are away from the Campus. For further VPN detail and instructions, please visit this Service Central Knowledge Base. |                                                                                  |
|----------------------------------------------------------------------------------------------------|----------------------------------------------------------------------------------|
| WINDOWS 10 INSTRUCTIONS                                                                                                    |                                                                                  |
| Select the <b>Windows</b> icon (bottom left) and type <b>This PC</b><br>Select the <b>Computer</b> tab (press <b>Alt</b> to display toolbar) then <b>Map Network Drive</b>                                                                                     | Press Command + K to get to Connect to Server:                                   |
| Choose a <b>Drive</b> (due to restrictions, only select the following - <b>A</b> , <b>B</b> , <b>E</b> , <b>F</b> , <b>G</b> , <b>I</b> , <b>J</b> , <b>M</b> , <b>O</b> and <b>V</b> )                                                                        | + - * ? Browse Connect                                                           |
| In the <b>Folder</b> field enter:                                                                                                    |                                                                                  |
| \\fjnvpusamba02.acu.edu.au\BannerUsername\fjnvpubanjbsub1-samba                                                                                                    | In the                                                                           |
| Example: \\fjnvpusamba02.acu.edu.au\sbfanolu\fjnvpubanjbsub1-samba                                                                                                    | smb://fjnvpusamba02.acu.edu.au/ <b>BannerUsername/</b> fjnvpubanjbsub1-<br>samba |
| Select the Reconnect at logon/sign-in check box.                                                                                                    | Example: smb://fjnvpusamba02.acu.edu.au/sbfanolu/fjnvpubanjbsub1-                |
| First time users may need to enter in the following credentials localhost\bannerusername                                                                                                    | samba                                                                            |
| Select Finish                                                                                                    | Select the Connect button or Enter                                               |
| User will be prompted to enter a <b>Username &amp; Password</b><br>Enter your <b>original Banner Username &amp; Password</b><br>Example: sbfanolu & password                                                                                                   |                                                                                  |
| Select the Remember my Password check box                                                                                                    | Select the Remember this password in my keychain check box                       |
| Select OK                                                                                                    | Select the Connect button or Enter                                               |